## ソフトウェア更新手順 1

以下の手順にそってソフトウェア更新を行います。

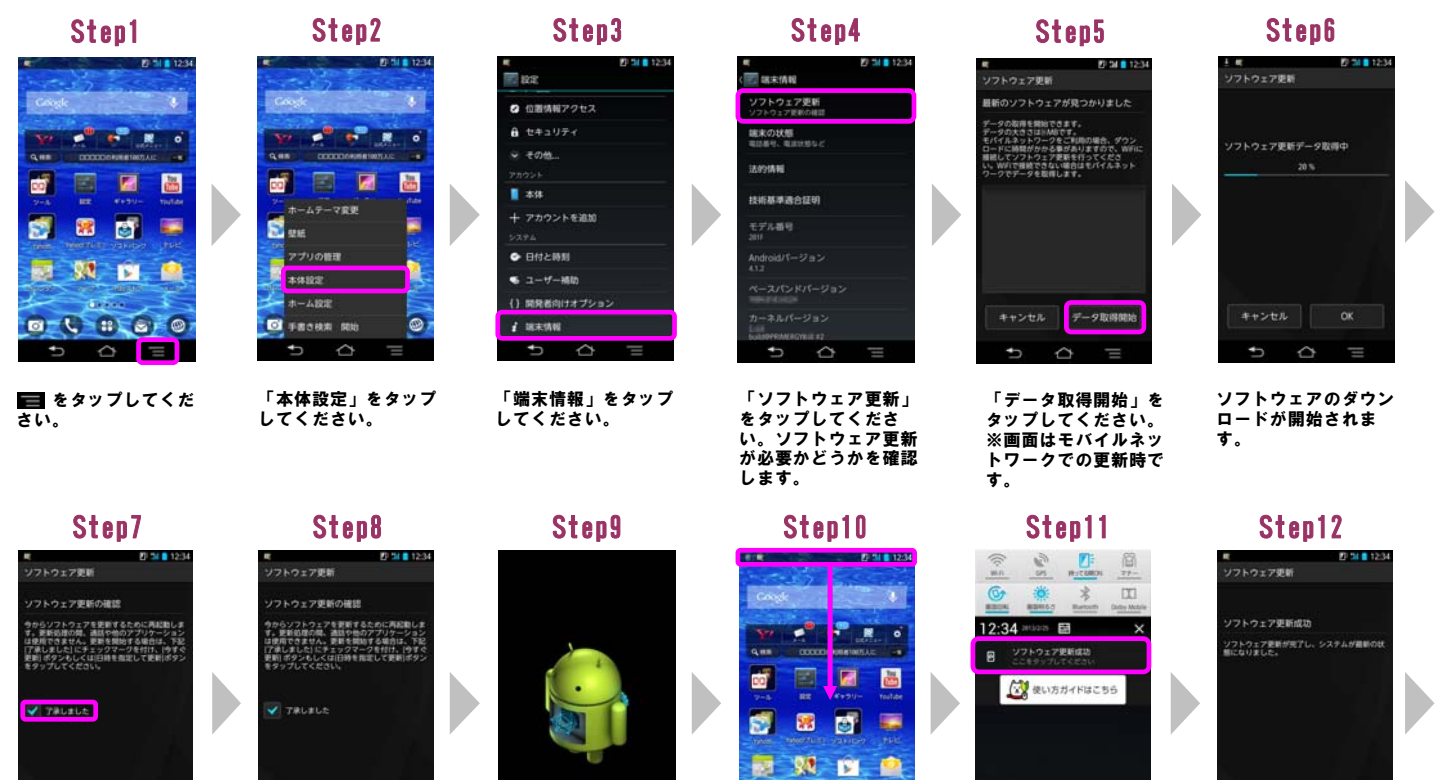

「了承しました」に チェックを入れてくだ さい。

日時を指定し 今ずぐ更新

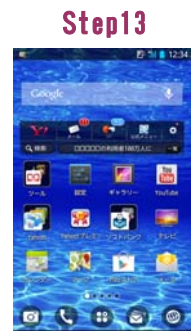

ソフトウェア更新は完 了です。

\* 0

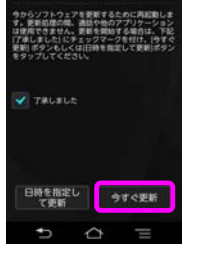

「今すぐ更新」をタッ プしてください。 シャットダウン後、ソ フトウェアを更新しま す.

ソフトウェアを更新中 です。 ソフトウェアを更新 後、再起動します。

0 6 8 8 0 -ステータスバーに 「」」が表示されてい ることを確認し、ス テータスバーを下にド ラッグしてください。

「ソフトウェア更新成 功」をタップしてくだ さい。

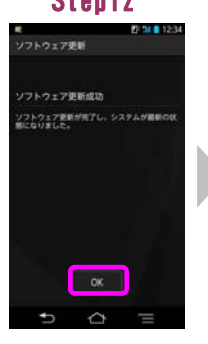

「OK」をタップしてく ださい

ソフトウェアバージョンの確認 2

以下の手順でソフトウェア更新が正常完了したことを確認できます。

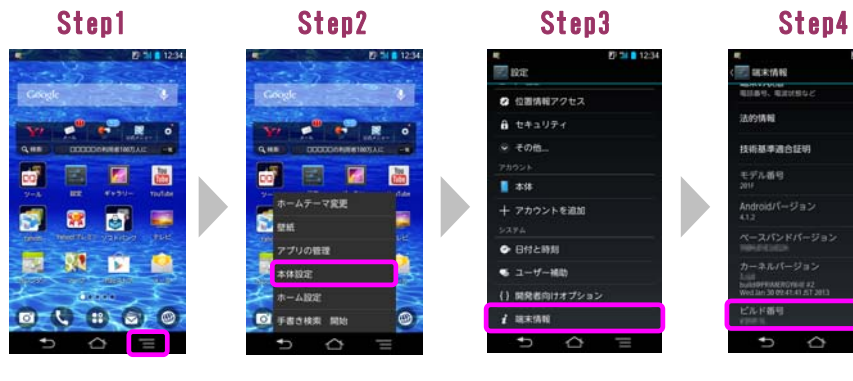

🔳 をタップしてくだ さい。

「本体設定」をタップ してください。

「端末情報」をタップ してください。

EP 11 🛢 12

ビルド番号が最新であ ることを確認してくだ さい。 最新のビルド番号につ いては、ホームページ でご確認ください。